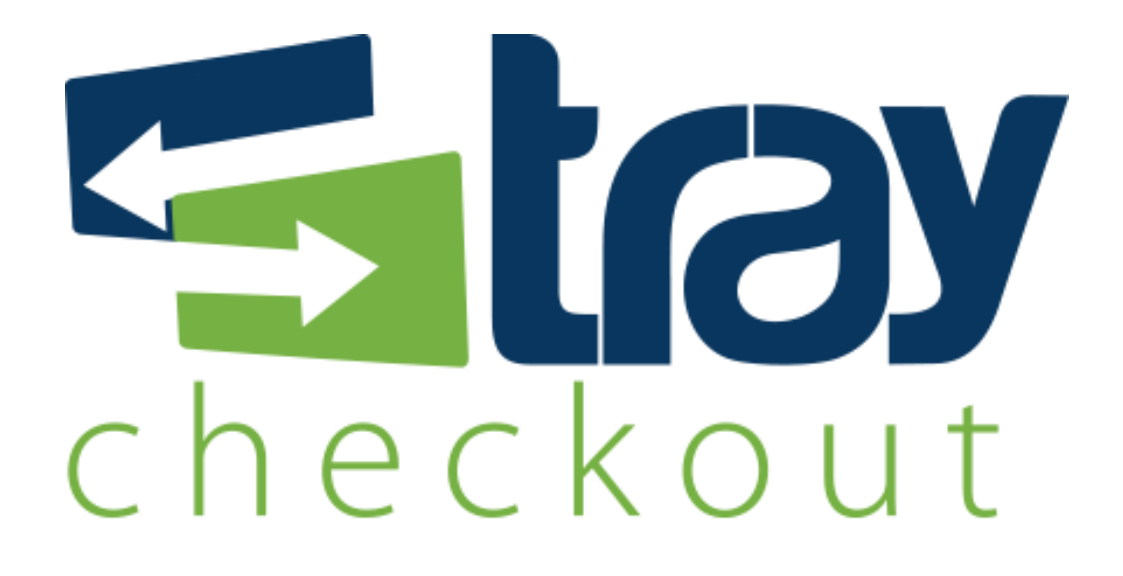

# Manual de Integração Prestashop TrayCheckout

Versão 1.0

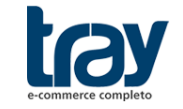

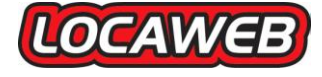

# **CONTEÚDO**

| 1. MÓDULO INTEGRAÇÃO PRESTASHOP E TRAYCHECKOUT                    | 1 |
|-------------------------------------------------------------------|---|
| 1.1. Instalação do Método de pagamento TrayCheckout (com pacote ) | 1 |
| 1.2. Configurar Módulo de pagamento TrayCheckout                  | 2 |
| 1.3. Retorno dos status de transação                              | 3 |

## 1. MÓDULO INTEGRAÇÃO PRESTASHOP E TRAYCHECKOUT

Para disponibilizar o TrayCheckout como facilitador de pagamento na plataforma Prestashop, basta baixar o pacote disponível no site institucional da Tray, extrair a pasta com o módulo, copiar para o diretório padrão e configurar o módulo.

Fique atento que sua versão de instalação Prestashop deve ser compatível com o módulo TrayCheckout.

### 1.1. Instalação do Método de pagamento TrayCheckout (com pacote )

Para instalar módulo é necessário baixar o pacote (traycheckout.zip) através do link: http://static.traycheckout.com.br/integracao/prestashop/

Descompacte o arquivo baixado e copie a pasta para o diretório de módulos da sua instalação Prestashop.

Passos para instalação via FTP, utilizando o Filezilla:

1º Enviar a pasta extraída para o servidor da loja virtual, utilizando um software FTP (neste exemplo utilizamos o Filezilla);

2º Ao efetuar a conexão no Ftp, no lado direito serão mostradas as pastas que estão dentro do servidor, acesse a pasta do prestashop;

3º Dentro da pasta do PrestaShop existe um diretório chamado "Modules", local onde devem ser instalados todos os arquivos do módulo, entrar na pasta "Modules" e enviar a pasta que extraída do TrayCheckout.

Cuidado para não arrastar em cima de uma pasta, se isso acontecer você terá uma pasta dentro da outra e então este módulo não funcionará.

| • | ndereço remoto: /prestashop/modules |          |      |            |            |             |   |  |
|---|-------------------------------------|----------|------|------------|------------|-------------|---|--|
| * |                                     |          |      |            |            |             |   |  |
|   |                                     |          |      |            |            |             |   |  |
|   | ? cache                             |          |      |            |            |             |   |  |
| _ |                                     |          |      |            |            |             |   |  |
| - |                                     |          |      |            |            |             |   |  |
|   |                                     |          |      |            |            |             |   |  |
| Ŧ |                                     |          |      |            |            |             |   |  |
| - | docs                                | - 👔 docs |      |            |            |             |   |  |
|   | download                            |          |      |            |            |             |   |  |
|   | img                                 |          |      |            |            |             |   |  |
|   | 💦 js                                |          |      |            |            |             |   |  |
|   | localization                        |          |      |            |            |             |   |  |
|   | Cog                                 |          |      |            |            |             |   |  |
|   | mails                               |          |      |            |            |             |   |  |
|   | 🖨 🕌 modules                         |          |      |            |            |             |   |  |
|   | bankwire                            |          |      |            |            |             |   |  |
|   | Nome                                | Tamanho  | Tipo | Modificado | Permissões | Proprietári | ì |  |

Após a conclusão do envio do módulo Traycheckout, acessar a administração do PrestaShop e entrar na seção de "Módulos".

Na opção de busca, digitar traycheckout e selecionar o módulo que já deverá estar listado na consulta:

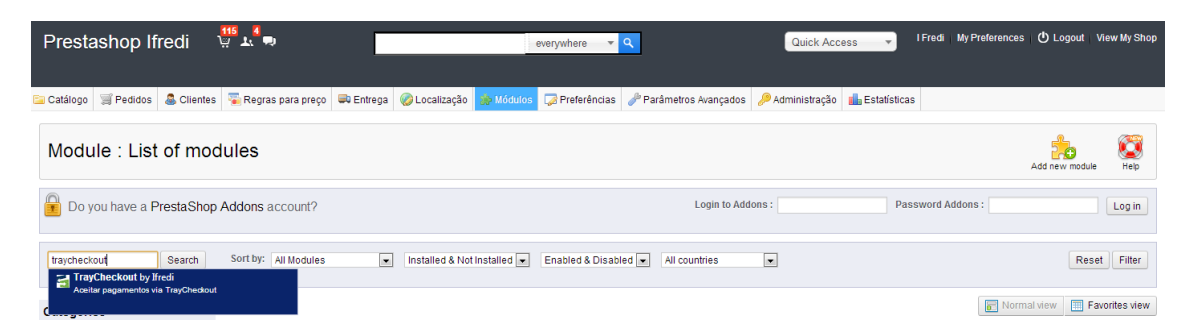

Será mostrado o módulo conforme a imagem abaixo. Clicar no botão *install* ou **instalar** (caso sua loja já esteja traduzida) no lado direito da listagem :

| Categories              |                                                                   |                                                                       |                                                             | Favorites view |  |  |  |
|-------------------------|-------------------------------------------------------------------|-----------------------------------------------------------------------|-------------------------------------------------------------|----------------|--|--|--|
| Favorites               | 0                                                                 | Module name                                                           |                                                             |                |  |  |  |
| Total                   | 110                                                               |                                                                       |                                                             |                |  |  |  |
| Administration          | 12                                                                | TrayCheckout                                                          |                                                             |                |  |  |  |
| Advertising & Marketing | 5                                                                 | Developed by - Ifredi   Version - 10   Category - Payments & Gateways |                                                             |                |  |  |  |
| Analytics & Stats       | 27                                                                | Description - Areita nagamentos via Traucheckout                      | Description 2 version - to - category - epinesia disateways |                |  |  |  |
| Billing & Invoicing     | 2                                                                 | Disable Reset Configure Delete                                        |                                                             |                |  |  |  |
| Checkout                | 0                                                                 |                                                                       |                                                             |                |  |  |  |
| Content Management      | ontent Management 0 Install the selection Uninstall the selection |                                                                       |                                                             |                |  |  |  |
| P                       | model de de de de de de de de de de de de de                      |                                                                       |                                                             |                |  |  |  |

Será necessário inserir dados de cadastro de sua conta para liberar os pagamentos em sua conta TrayCheckout.

#### 1.2. Configurar Módulo de pagamento TrayCheckout

Na página de módulos, clique em *Configure* (Configuração) para acessar o módulo TrayCheckout.

Será carregada a página do módulo com as opções de configuração abaixo:

| 🖹 Catálogo 🛒 Compras 🔱 Clientes 🏾 📡 F | Regras de Preços 🖶 Envio 🤣 Localização 😥 Módulos 💭 Preferências 🥕 Parâmetros Avançados 🔑 Administração 🏭 Status                                                                                                    |
|---------------------------------------|----------------------------------------------------------------------------------------------------|
|                                       | Módulo traycheckout <u>Voltar</u> <u>Gerenciar qanchos</u> Gerenciar traduções: 🛒 🖾 🗮 🏧 🚺 👔                                                                                                    |
|                                       |                                                                                                    |
| TrayCheckout                          |                                                                                                    |
|                                       | Este módulo permite aceitar pagamentos via TrayCheckout.                                                                                                    |
|                                       | Se o cliente escolher o módulo de pagamento, a conta do TrayCheckout será automaticamente creditado.<br>Você precisa configurar o seu token do TrayCheckout, para depois usar este módulo.                                                                                                    |
| chackout                              | ☑ Configurações                                                                                                    |
| спескоит                              | Token: 8bfe5ddcb77207b                                                                                                    |
|                                       | URL de notificação de status: http://test.commerce.dev.tray.intrane                                                                                                    |
|                                       | Prefixo pedido:                                                                                                    |
|                                       |                                                                                                    |
|                                       | ATENÇÃO AO ATIVAR O MODO TESTE: Você anida não poderá aceitar pagamentos Será necessário criar uma conta no site sandbox TrayCheckout (http://sandbox.traycheckout.com.br/) Será necessário voltar à página do módulo TrayCheckout para configurar com os dados corretos antes de colocar no ar |
|                                       | Ativar Teste (Sandbox): Não 💌                                                                                                    |
|                                       | Ativar TrayCheckout via Redirect: Não 💌                                                                                                    |
|                                       | Abualizar                                                                                                    |

Opções de configuração Tray Checkout:

Rua Alcides Lajes Magalhães, 130 - Jardim Acapulco - CEP: 17525-181 - Marília SP Fone: (14) 3311-8700 | www.tray.com.br

- Token: campo obrigatório gerado no painel de administração TrayCheckout;
- URL de notificação de status: URL utilizada pelo TrayCheckout para alterar os status dos pedidos;
- **Prefixo do Pedido:** campo opcional, utilizado para concatenar com o número do pedido da loja ao integrar com a Tray;
- Ambiente de Teste (Sandbox): ambiente utilizado pela loja para realizar testes de integração com o TrayCheckout muita atenção para não manter este ambiente habilitado quando a loja estiver efetivamente vendendo;
- Ativar TrayCheckout via Redirect: existem duas opções de carregamento do TrayCheckout, opção de modal que carrega o TrayCheckout sem sair da loja e *Redirect* que redireciona o cliente para realizar o pagamento na página do TrayCheckout e retorna na finalização.

Atenção: Após salvar as configurações, caso o módulo não fique disponível, será necessário alterar as configurações de cache.

#### 1.3. Retorno dos status de transação

Sempre que é criada uma transação pelo módulo do TrayCheckout na Prestashop, é enviada a URL responsável por receber automaticamente as notificações de alterações de status das transações do sistema. Assim, a cada alteração de status da transação, o TrayCheckout notifica a loja, que atualiza o status dos pedidos. Por exemplo, um pedido é considerado como aprovado quando estiver com status de "Traycheckout - Transação Aprovada".

Abaixo segue a tabela com os status correspondentes entre o TrayCheckout e a Prestashop:

| Status TrayCheckout     | Status Prestashop                       |
|-------------------------|-----------------------------------------|
| Aguardando Pagamento    | TRAYCHECKOUT - TRANSAÇÃO EM ANDAMENTO   |
| Em Processamento        | TRAYCHECKOUT - TRANSAÇÃO EM ANDAMENTO   |
| <b>Em Monitoramento</b> | TRAYCHECKOUT - TRANSAÇÃO EM ANDAMENTO   |
| Aprovada                | TRAYCHECKOUT - TRANSAÇÃO APROVADA       |
| Cancelada               | TRAYCHECKOUT - TRANSAÇÃO CANCELADA      |
| Reprovada               | TRAYCHECKOUT - TRANSAÇÃO CANCELADA      |
| Em Recuperação          | TRAYCHECKOUT - RECUPERAÇÃO DE PAGAMENTO |
| Em Contestação          | TRAYCHECKOUT - CONTESTAÇÃO DE PAGAMENTO |